## Setting Up Your E-mail in Microsoft Outlook

This tutorial shows you how to set up Microsoft Outlook to work with your e-mail account. This tutorial focuses on setting up Microsoft Outlook, but these settings are similar to most mail clients. You can set up previous versions of Microsoft Outlook by using the settings in this tutorial.

Our basic email server information is:

Server: mail.zaks.com smtp server: mail.zaks.com pop3 & Imail server: mail.zaks.com

smtp (outgoing) port is 25 imap (incoming) server port is 143 No SSL

1. In Microsoft Outlook, select Tools > E-mail Accounts. Depending on the version you are using the exact steps may be a bit different. You need to end up at this screen:

| Account Settings                                                                                        | x            |
|----------------------------------------------------------------------------------------------------|--------------|
| E-mail Accounts<br>You can add or remove an account. You can select an account and change its settings. |              |
| E-mail Data Files RSS Feeds SharePoint Lists Internet Calendars Published Calendars Ad                  | ddress Books |
| New 🛠 Repair 👕 Change 📀 Set as Default 🗙 Remove 🔹 🖡                                                     |              |
| Name Type                                                                                               |              |
|                                                                                                    |              |
|                                                                                                    | Close        |

In that screen click NEW. Then you get this:

| Add Account                                                                                                    | X             |
|----------------------------------------------------------------------------------------------------|---------------|
| Choose Service                                                                                                    | ×.            |
| <ul> <li>E-mail Account</li> <li>Connect to an e-mail account provided by your Internet service<br/>(ISP) or your organization.</li> <li>Other</li> </ul> | provider      |
| Connect to a server type shown below.<br>Fax Mail Transport                                                                                               |               |
|                                                                                                    |               |
|                                                                                                    | < Back Cancel |

Make sure E-mail Account is chosen, then click NEXT.

## In the next screen:

| Add Account                                    | Free Brown Know K.A.                                            | <b>x</b>      |
|------------------------------------------------|-----------------------------------------------------------------|---------------|
| Auto Account Setup<br>Manual setup of an       | account or connect to other server types.                       | 炎             |
| ) E-mail <u>A</u> ccount                       |                                                                 |               |
| Your Name:                                     | Example: Ellen Adams                                            |               |
| <u>E</u> -mail Address: [                      | Example: ellen@contoso.com                                      |               |
| <u>P</u> assword:<br>Re <u>t</u> ype Password: |                                                                 |               |
|                                                | Type the password your Internet service provider has given you. |               |
| Manual setup or ad                             | ditional server types                                           |               |
|                                                | < <u>B</u> ack                                                  | ancel         |
|                                                |                                                                 | cin' On The S |

Choose MANUAL SETUP OR ADDITIONAL SERVER TYPES, then choose NEXT.

On this screen choose POP or IMAP, then NEXT.

| Add Account                                                                                                    | x      |
|----------------------------------------------------------------------------------------------------|--------|
| Choose Service                                                                                                    | ×      |
| <ul> <li>Microsoft Exchange Server or compatible service<br/>Connect to an Exchange account to access email, calendars, contacts, tasks, and voice mail</li> <li>Outlook.com or Exchange ActiveSync compatible service<br/>Connect to a service such as Outlook.com to access email, calendars, contacts, and tasks</li> <li>POP or IMAP<br/>Connect to a POP or IMAP email account</li> </ul> |        |
| Other     Connect to a server type that is listed below     Fax Mail Transport                                                                                                    |        |
| < Back Next >                                                                                                    | Cancel |

The next screen is the screen with the most information needed.

| Add Account                                              | e                                       | x                                                                               |
|----------------------------------------------------------|-----------------------------------------|---------------------------------------------------------------------------------|
| POP and IMAP Account Set<br>Enter the mail server settin | t <b>tings</b><br>ngs for your account. | Ť.                                                                              |
| User Information                                         |                                         | Test Account Settings                                                           |
| Your Name:                                               | leon@mgcarclub.com                      | We recommend that you test your account to ensure that the entries are correct. |
| <u>E</u> mail Address:                                   | leon@mgcarclub.com                      |                                                                                 |
| Server Information                                       |                                         | Tast Assount Sattings                                                           |
| Account Type:                                            | IMAP 💌                                  | Test Account settings                                                           |
| Incoming mail server:                                    | mail.zaks.com                           | Automatically test account settings when Next<br>is clicked                     |
| Outgoing mail server (SMTP):                             | mail.zaks.com                           |                                                                                 |
| Logon Information                                        |                                         |                                                                                 |
| <u>U</u> ser Name:                                       | leon@mgcarclub.com                      |                                                                                 |
| Password:                                                | ******                                  | Mail to keep offline: All                                                       |
| 📝 <u>R</u> e                                             | member password                         | 1 1 1 1 1 1 1 1 1                                                               |
| Reguire logon using Secur<br>(SPA)                       | e Password Authentication               | More Settings                                                                   |
|                                                          |                                         | < <u>B</u> ack <u>N</u> ext > Cancel                                            |

Where YOUR NAME is I usually just put my email, then the same in EMAIL ADDRESS. For the ACCOUNT TYPE I recommend using IMAP, especially if you use more than one device for example Outlook on your pc, an iPhone or Android phone, a pad.

For the INCOMING MAIL SERVER enter mail.zaks.com

For OUTGOING SERVER (SMTP) enter mail.zaks.com

USER NAME is your complete email address, it will not work with just your name.

Enter your PASSWORD.

Make sure REQUIRE LOGON USING SECURE PASSWORD AUTHENTICATION is NOT CHECKED.

DO NOT click next – click MORE SETTINGS to get the next screen:

A new screen will pop up:

| Information                                         |        |
|-----------------------------------------------------|--------|
| nternet E-mail Settings                             | X      |
| General Outgoing Server Advanced                    |        |
| M My outgoing conver (CMT0) requires outbentication |        |
| Wy outgoing server (swire) requires authentication  |        |
| Cog on using                                        |        |
| User Name:                                          |        |
| Password                                            |        |
| Pemember password                                   |        |
| Require Secure Password Authentication (SPA)        |        |
|                                                     |        |
|                                                     |        |
|                                                     |        |
|                                                     |        |
|                                                     |        |
|                                                     |        |
|                                                     |        |
|                                                     |        |
|                                                     |        |
|                                                     |        |
|                                                     |        |
|                                                     | Cancel |
|                                                     | cancer |

Choose the OUTGOING SERVER tab.

Check MY OUTGOING SERVER (SMTP) requires authentication and make sure that USE SAME SETTINGS AS MY.. is checked, then click OK, then NEXT. Outlook will test the account settings, hopefully you typed it all correctly and you'll get two green checks:

| est Account Settings                                                 |                        |       |
|----------------------------------------------------------------------|------------------------|-------|
| Congratulations! All tests completed successfully<br>continue.       | . Click Close to       | Stop- |
| Tasks Errors                                                         |                        |       |
| Tasks                                                                | Status                 |       |
| ✓ Log onto incoming mail server (IMAP)<br>✓ Send test e-mail message | Completed<br>Completed |       |
| Logon Information                                                    |                        |       |

Click CLOSE.

Then FINISH, then CLOSE.

You should have received a test email (from the test account step above).

If not and you are using ZAKS.COM mail you can go to ZAKS.COM and Choose Web Mail Login. Enter your username (that is your FULL email address) and your password. If you can't login there, you do not have the correct email and or login. Contact us.

If that worked and you can receive and send email then run through the steps again and check your spelling.

If you can receive but not send, then the authentication is usually the part marked wrong – go back and check it.

Look at your spelling – coN is not coM (that's a common one). Periods are not commas.

Contact us if you way down here and it is still not working.

staff@zaks.com